# 思科企业250或350系列交换机嵌入式探测器未连 接到CBD的管理器

### 目标

本文说明,当使用思科业务控制面板(CBD)时,如果嵌入式交换机探测功能未连接到管理器,则问题可能出在您的证书名称上。

Hardware

• 思科企业250和350系列交换机

软件

• 思科业务控制面板

## 这是独家新闻

当使用带签名证书的CBD时,如果您计划使用交换机的嵌入式探测功能,则交换机必须 信任控制面板上的证书。通常,这意味着需要在交换机上安装根CA证书(已签署控制面 板证书)。

如果根CA证书已导入到交换机上,并且名称中有空格,则交换机将不信任控制面板上的 证书。如果交换机不信任控制面板上的证书,嵌入的探测功能将无法连接。

## 如何检查证书名称

#### 第1步

登录到交换机的Web用户界面(UI),然后选择页面右上角的"高级"。

|   |       |         |   | Advanced |   |
|---|-------|---------|---|----------|---|
|   |       |         | ) | Basic    |   |
| Q | admin | English | ~ | Basic    | ~ |

步骤 2

单击 Security。

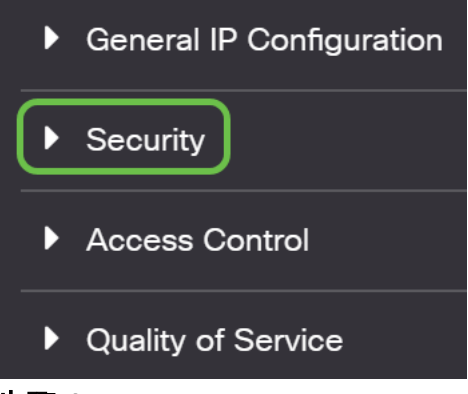

步骤 3

向下滚动并选择Certificates Settings > CA Certificates Settings。

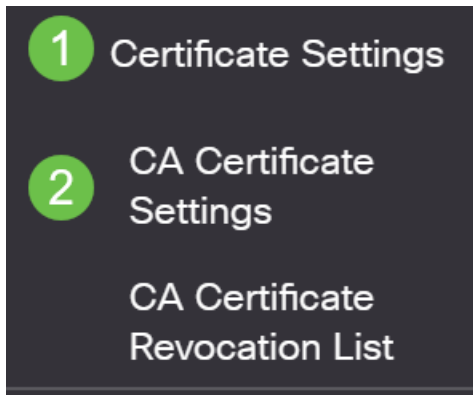

#### 步骤 4

选择证书。在本例中,您将看到名称中单词之间的空格。在此场景中,探测将无法成功 连接到管理器。如果证书名称中有空格,则需要删除并重新创建。

| CA Certificate Table |                       |         |        |                    |                    |        |
|----------------------|-----------------------|---------|--------|--------------------|--------------------|--------|
| +                    | Details               |         |        |                    |                    |        |
|                      | Type equals to signer |         |        |                    |                    |        |
|                      | Owner equals to       |         |        | Go Clear Filter    |                    |        |
|                      | Certificate Name      | Туре    | Owner  | Valid From         | Valid To           | Status |
| $\Box$               | signer                | signer  | signer | 11-Aug-24 18:29:55 | 33-Nov-18 21:59:46 | Valid  |
|                      | Dashboard Root CA     | Static  | static | 20-Aug-11 00:00:00 | 21-Mar-18 23:59:59 | Valid  |
|                      | CiscoCoreDownloaded_0 | Dynamic | pnp    | 13-May-30 19:48:47 | 38-May-30 19:48:47 | Valid  |
| $\Box$               | CiscoCoreDownloaded_1 | Dynamic | pnp    | 17-May-26 19:19:29 | 99-May-26 19:19:29 | Valid  |

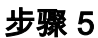

单击证书和删**除图标**。

| CAC    | ertificate Table      |         |        |                    |                    |        |
|--------|-----------------------|---------|--------|--------------------|--------------------|--------|
| +      | Details               |         |        |                    |                    |        |
|        | Type equals to signer |         |        |                    |                    |        |
| $\Box$ | Owner equals to       |         |        | Go Clear Filter    |                    |        |
|        | Certificate Name      | Туре    | Owner  | Valid From         | Valid To           | Status |
|        | signer                | signer  | signer | 11-Aug-24 18:29:55 | 33-Nov-18 21:59:46 | Valid  |
|        | Dashboard Root CA     | Static  | static | 20-Aug-11 00:00:00 | 21-Mar-18 23:59:59 | Valid  |
|        | CiscoCoreDownloaded_0 | Dynamic | pnp    | 13-May-30 19:48:47 | 38-May-30 19:48:47 | Valid  |
| $\Box$ | CiscoCoreDownloaded_1 | Dynamic | pnp    | 17-May-26 19:19:29 | 99-May-26 19:19:29 | Valid  |

#### 步骤 6

#### 单击"添**加"图标**。

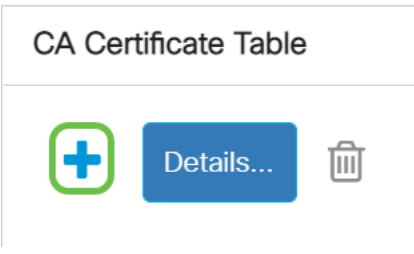

#### 步骤 7

添加没有任何空格的证书名称。复制并粘贴证书信息。名称中没有空格!

| Import CA Certificate |                                                                                                    |                                |  |  |  |
|-----------------------|----------------------------------------------------------------------------------------------------|--------------------------------|--|--|--|
| When entering the     | certificate, it must contain                                                                                                    | the "BEGIN" and "END" markers. |  |  |  |
| Certificate Name:     | DashboardRootCA                                                                                                    | (15/160 characters used)       |  |  |  |
| • Certificate:        | BEGIN CERTIFICATE<br>MIFXTCCBK2gAwIBAgiQanjhZstquf7TGuLCPWAS8TANBgkqhkiG9w0BAQsFADCB<br>jzELMAKGA1UEBhMCR0ixGzAZBgNVBAgTEkdyZWF0ZXIgTWFuY2hic3RicjEQMA4G<br>A1UEBxMHU2FsZm9yZDEYMBYGA1UEChMPU2VjdGinbyBMaW1pdGVkMTcwNQYDVQQD<br>Ey5TZWN0aWdvIFJTQSBEb21haW4gVmFsaWRhdGivbiBTZWN1cmUgU2VydmVyIENB<br>MB4XDTIwMDoxMTAwMDAwMEoXDTIxMDMxODIzNTk10V/owGzEZMBcGA1UEAxMOY2.1k |                                |  |  |  |

结论

就是这个,如果那是你的问题,你应该可以走了。要监控此解决方法以备将来更新,请 <u>单击此链接</u>。

有关证书的详细信息,请查看以下信息:

<u>在思科业务控制面板上管理证书</u> 使用思科业务控制面板加密证书 使用思科业务控制面板和DNS验证加密证书